### **UNIVERSIDAD ROOSEVELT**

### SISTEMA INTEGRADO DE GESTIÓN UNIVERSITARIA S.I.G.U.

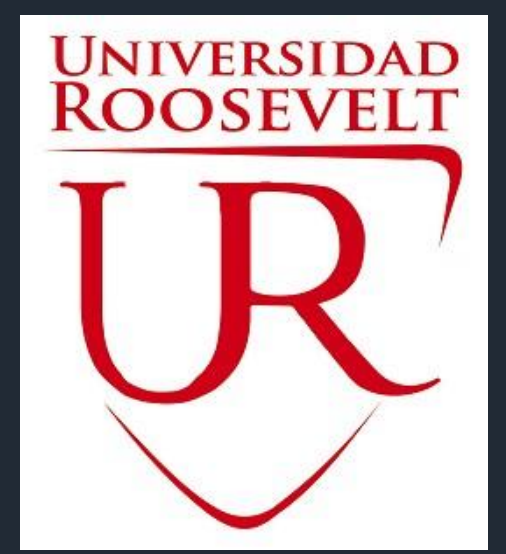

Oficina Central de Registros Académicos y Cómputo

2017

S.I.G.U.

## **INGRESANDO AL SISTEMA WEB – ALUMNO**

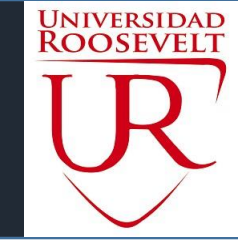

http://sigu.uroosevelt.edu.pe/

### http://sigu.uroosevelt.edu.pe/alumno/entrar

| INTRANET ALUMNOS             |
|------------------------------|
| Código Alumno                |
| Clave                        |
| ¿Olvidaste tu clave?         |
| ENTRAR                       |
| GUIA DE INTRANET ALUMNO 2017 |
|                              |

El Sistema de Intranet Académico, es un servicio para todos los alumnos de la Universidad, te permitirá acceder y gestionar tu información universitaria.

El acceso al sistema es desde cualquier navegador

y desde cualquier dispositivo móvil.

Tu usuario es tu código de alumno y tu clave al ser la primera vez que ingresas es tu mismo código de

### alumno.

## **INGRESANDO AL SISTEMA WEB – ALUMNO**

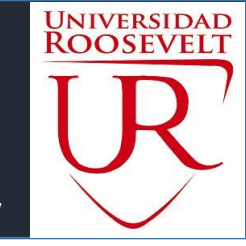

#### http://sigu.uroosevelt.edu.pe/

#### ■ INTRANET ALUMNOS

| Alumno / Modulo de seguridad (Cambio de Clave)                                                                                 |
|----------------------------------------------------------------------------------------------------|
| Cambio de Clave 🗸                                                                                                    |
| Clave Actual                                                                                                    |
| Nueva Clave                                                                                                    |
| Confirma Clave                                                                                                    |
| Cambiar Clave                                                                                                    |
| Atención, Por seguridad!, Debes cambiar tu Clave Temporal, el sistema esta inhabilitado hasta que cambies tu clave de acceso.  |
| Desde este espacio, podras ver tus notas del ciclo, matricularte,<br>ver tu rendimiento académico, tu avance curricular y mas. |

### **CAMBIA TU CLAVE DE ACCESO TEMPORAL**

- ✓ En tu primer acceso a la Intranet
   Alumnos debes cambiar tu clave de acceso.
- ✓ Recuerda que también puedes acceder desde tu Smartphone.

### PAGINA DE INICIO – ALUMNO

# UNIVERSIDAD ROOSEVELT

#### http://sigu.uroosevelt.edu.pe/

Maga

#### ■ INTRANET ALUMNOS

| 🏘 Inicio            |
|---------------------|
| Personal            |
| 🕑 Matrícula         |
| C Académica         |
| C Tramites y Folder |
|                     |

Cerrar Sesión

Bienvenido a la nueva Intranet Misión

"Somos una institución formadora de profesionales especializados en Educación y Ciencias Empresariales, con principios y valores, líderes competitivos e innovadores, con capacidad de servir a la sociedad con su producción científica.".

#### Visión

"Ser una institución universitaria de excelencia académica acreditada en pregrado y posgrado, líder en la formación de profesionales de la educación, y que a su vez, responda a los requerimientos profesionales que demanda el país, con sentido crítico y valores humanos aportando a la sociedad su consolidación multicultural y democrática, reconocida por su calidad en la enseñanza y producción científica, tecnológica y de innovación, impulsadora activa del desarrollo nacional con un sistema de gestión integrado.".

Calendario de actividades académicas 2017: Puede descargar el archivo en formato PDF haciendo clic en este enlace. Reglamento de Matrícula para estudiantes de antegrado: Puede descargar el archivo en formato PDF haciendo clic aqui!!

Jaguar Soft SAC

INNOVACIÓN TECNOLÓGICA PARA TU SISTE

10 Me gusta

A ti y a 5 amigos más les gusta esto

Te gusta

 ✓ La pagina de inicio te muestra información académica como reglamentos
 calendarios
 académicos y mas.

### **DATOS PERSONALES – ALUMNO**

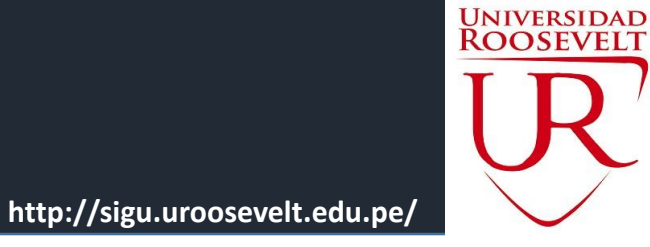

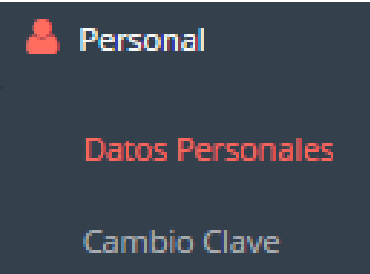

 ✓ Esta información es importante llenar, por que es el medio que usaremos para comunicarnos contigo y puede ser requisito para algún proceso

|                        | Datos Fersonales                        |   |                                      |   |
|------------------------|-----------------------------------------|---|--------------------------------------|---|
| Datos Ger              | nerales                                 | ~ | Domicilio Actual                     | ~ |
| Nombre                 | CASAS JAVIER ROBIN ALEX                 |   | Dirección mz r1 lt 10 sec 2 calle 13 |   |
| Facultad               | DERECHO, CIENCIAS POLITICAS Y JURIDICAS |   | Dpto. LIMA • Distrito CHORRILLO      | ٣ |
| Código                 | 1422005442                              |   | Teléfono 2740385 Celular 997344438   |   |
| E-Mail                 | rcasas@jaguarsoft.pe                    |   | 🖪 Guardar                            |   |
| DNI                    | 10307123                                |   |                                      |   |
| Fecha de<br>Nacimiento | 1983-04-15                              |   |                                      |   |
| Sexo                   | Masculino 🔻                             |   |                                      |   |
| 🕒 Guarda               | r                                       |   |                                      |   |

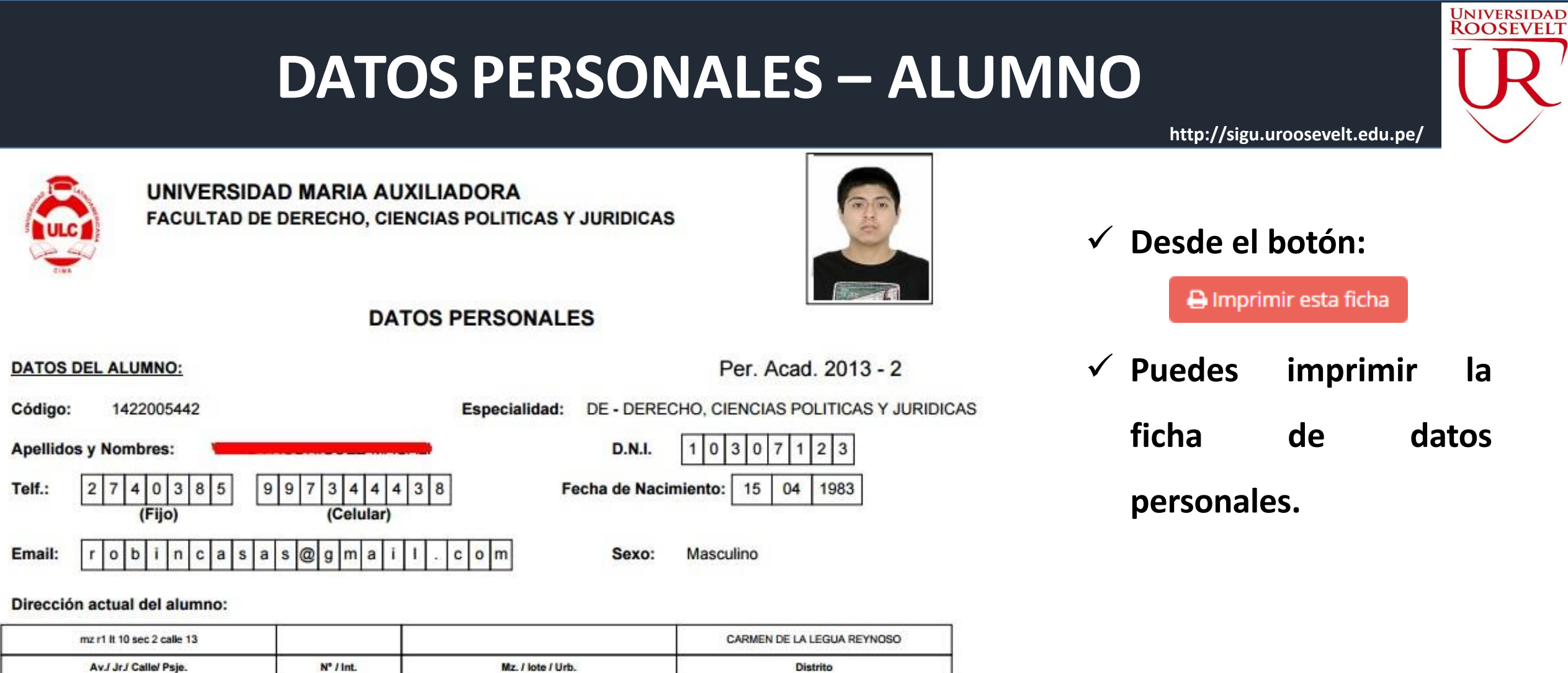

| Lugar de Nacimiento: | LAMBAYEQUE   | FERREÑAFE | INCAHUASI |
|----------------------|--------------|-----------|-----------|
|                      | Departamento | Provincia | Distrito  |

#### DATOS DEL PADRE O APODERADO:

| CASAS<br>Apellido paterno |       |       | CASAS            |       | ALEJANDRO |  |  |
|---------------------------|-------|-------|------------------|-------|-----------|--|--|
|                           |       |       | Apellido materno |       |           |  |  |
| Parentesco                | Padre | Madre | Hermano(a)       | Otro: | PAPI      |  |  |

### **CAMBIO DE CLAVE – ALUMNO**

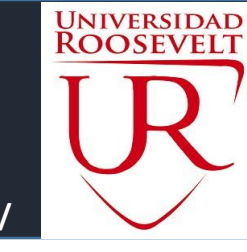

http://sigu.uroosevelt.edu.pe/

### ■ INTRANET ALUMNOS

| 🖀 Inicio                         |   | Alumno / Modulo de seguridad (Cambio de Clave) |   |
|----------------------------------|---|------------------------------------------------|---|
| 📥 Personal                       | - | Cambio de Clave                                | • |
| Datos Personales<br>Cambio Clave |   | Clave Actual                                   |   |
| C Matrícula                      | + | Nueva Clave                                    |   |
| 🕑 Académica                      | + | Confirma Clave                                 |   |
| C Tramites y Folder              | + | 🖺 Cambiar Clave                                |   |
| 🕩 Cerrar Sesión                  |   |                                                |   |

| $\checkmark$ | Desde     | esta | opci | ón |
|--------------|-----------|------|------|----|
|              | puedes    | camb | oiar | tu |
|              | clave de  | acce | so a | la |
|              | intranet  | de   | 9    | la |
|              | Universio | dad. |      |    |

# **RECORD ACADÉMICO- ALUMNO**

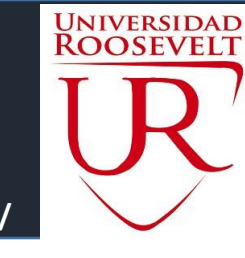

http://sigu.uroosevelt.edu.pe/

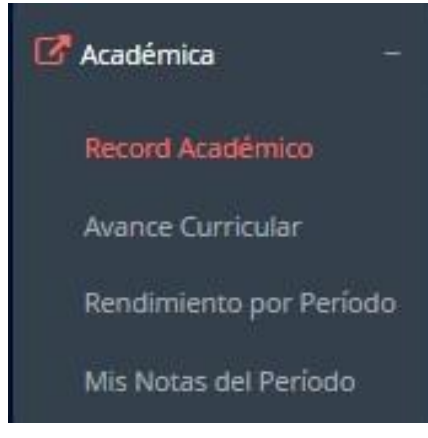

- ✓ Esta opción te mostrara tu avance académico por periodo o ciclo.
- ✓ El promedio obtenido, el creditaje, y si existe alguna convalidación.

| Periodo <b>2</b> | Periodo <b>20141</b>                                       |            |       |        |        |       | <b>↑ ∨</b>      |
|------------------|------------------------------------------------------------|------------|-------|--------|--------|-------|-----------------|
| Código           | Curso                                                      |            |       | Nota   | Conva. | Fecha | Resol.Sub/Conv. |
| DE-1001          | REDACCIÓN Y ELOCUCIÓN CASTELLANO                           |            | 3     | 19.00  |        |       |                 |
| DE-1003          | IDENTIDAD INSTITUCIONAL Y FORMACIÓN                        | UNIVERSITA | RIA 3 | 16.00  |        |       |                 |
| DE-1004          | HISTORIA GENERAL DEL DERECHO                               |            | 4     | 15.00  |        |       |                 |
| DE-1005          | INFORMÁTICA JURÍDICA                                       | 3          | 16.00 |        |        |       |                 |
| DE-1006          | DEFENSA NACIONAL                                           |            |       | 17.00  |        |       |                 |
| DE-1002          | REALIDAD NACIONAL Y REGIONAL                               |            | 3     | 17.00  |        |       |                 |
| Promee           | Promedio Pond 16.56 Cred Matriculados 18 Cred Aprobados 18 |            |       |        |        |       | 18              |
| Periodo <b>2</b> | Periodo 20142                                              |            |       |        |        |       | <b>↑ ∨</b>      |
| Código           | Curso                                                      | Créd       | Nota  | Conva. | Fecha  | Res   | ol.Sub/Conv.    |
| DE-2001          | DERECHO ROMANO                                             | 3          | 17.00 |        |        |       |                 |

## **AVANCE CURRICULAR – ALUMNO**

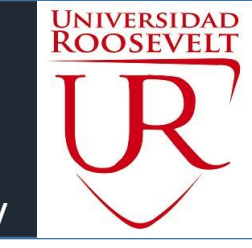

http://sigu.uroosevelt.edu.pe/

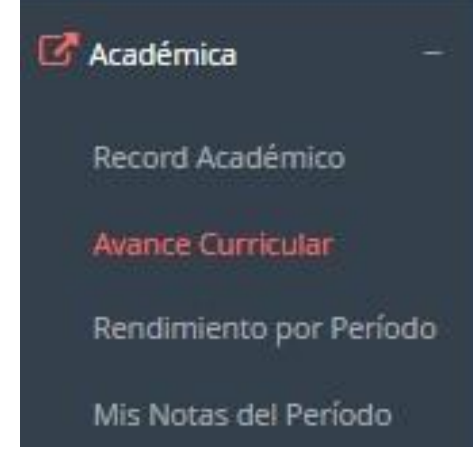

- ✓ Esta opción te mostrara el avance de acuerdo a tu plan de estudio.
- ✓ Pre-Requisitos, notas, numero de veces llevado y mas.

| 01 CICLO | 🖨 PDF                                             |      |                |          |         |      |       |
|----------|---------------------------------------------------|------|----------------|----------|---------|------|-------|
| Código   | Curso                                             | Créd | Pre Requisitos | Facultad | Periodo | Nota | Veces |
| DE-1001  | REDACCIÓN Y ELOCUCIÓN CASTELLANO                  | 3    |                | D        | 20141   | 19   | 1     |
| DE-1002  | REALIDAD NACIONAL Y REGIONAL                      | 3    |                | D        | 20141   | 17   | 1     |
| DE-1003  | IDENTIDAD INSTITUCIONAL Y FORMACIÓN UNIVERSITARIA | 3    |                | D        | 20141   | 16   | 1     |
| DE-1004  | HISTORIA GENERAL DEL DERECHO                      | 4    |                | D        | 20141   | 15   | 1     |
| DE-1005  | INFORMÁTICA JURÍDICA                              | 3    |                | D        | 20141   | 16   | 1     |
| DE-1006  | DEFENSA NACIONAL                                  | 2    |                | D        | 20141   | 17   | 1     |
| DE-1007  | INGLÉS I (BÁSICO)                                 | 1    |                | D        | 20161   | 19   | 1     |

#### 02 CICLO

| Código  | Curso                   | Créd | Pre Requisitos | Facultad | Periodo | Nota | Veces | Matri |
|---------|-------------------------|------|----------------|----------|---------|------|-------|-------|
| DE-2001 | DERECHO ROMANO          | 3    |                | D        | 20142   | 17   | 1     |       |
| DE-2002 | FILOSOFÍA               | 4    |                | D        | 20142   | 15   | 1     |       |
| DE-2003 | INTRODUCCIÓN AL DERECHO | 4    |                | D        | 20142   | 17   | 1     |       |

## **RENDIMIENTO POR PERIODO – ALUMNO**

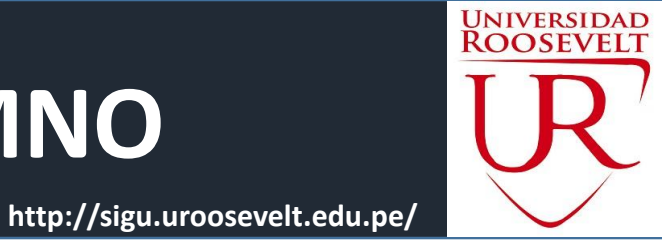

Académica
Record Académico
Avance Curricular
Rendimiento por Período
Mis Notas del Período

 ✓ El rendimiento por periodo te permite ver en forma resumida tus avances por ciclo academico.

|          | Casas<br>Robin  | Javier,                                         |
|----------|-----------------|-------------------------------------------------|
|          | Código UNI :    | 20151513A                                       |
|          | Facultad :      | DERECHO, CIENCIAS POLITICAS Y JURIDICAS (FIECS) |
|          | Especialidad :  | DERECHO (E3)                                    |
| Ŧ        | Situación :     | ALUMNO REGULAR                                  |
| <b>O</b> | Ciclo Relativo: | 02                                              |
| Rendi    | miento por Peri | odo                                             |
| 20       | 10.5            | 5                                               |
| 10       | ·····           |                                                 |
| 0        | 20152 2015      | 3 20161 20162 20163                             |

## MATRICULA – ALUMNO

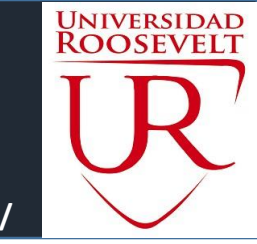

http://sigu.uroosevelt.edu.pe/

| Inscribir en ANIG101 - MATEMATICA I |              |                     |                       |                                          |      |       | ×    | "'6     | . NODIT     |   |             |          |
|-------------------------------------|--------------|---------------------|-----------------------|------------------------------------------|------|-------|------|---------|-------------|---|-------------|----------|
| Mod-<br>CodEsp                      | Fac-         | Especiali           | dad                   |                                          | Plan | Grupo | Matr | Horario |             | æ | ✓ Inscribir | Ê        |
| 1-AI                                | E-AD<br>INTE | MINISTRA<br>RNACION | ACION Y NEGO<br>IALES | DCIOS                                    | 2016 | N4    | 4/50 |         | Inscribirse |   | Inscribir   | ۵        |
|                                     |              |                     |                       |                                          |      |       |      |         | Cancela     |   | Inscribir   | Ê        |
|                                     | _            |                     | _                     | REDACCION                                |      |       |      |         |             |   | 🖋 Inscribir |          |
| +                                   |              | 2016                | ANIG105               | DESARROLLO<br>PERSONAL Y<br>EMPRENDIMIEI | NTO  |       | I    | 0       | 4           |   | Inscribir   | <b>a</b> |
|                                     |              | 2016                | ANIG106               | DEPORTES                                 |      |       | I    | 0       | 2           |   | 🖋 Inscribir | Û        |

- ✓ El proceso de matricula del alumno esta en preparación, en las siguientes semanas actualizaremos este manual.
- ✓ A excepción de los ingresantes (1er ciclo) todos los alumnos están obligados a matricularse por el sistema.

### ASISTENCIA-ALUMNO

.: CURSOS MATRICULADOS EN EL PERIODO - MIS ASISTENCIAS

|    | UNI<br>RO | IVEF<br>OS | SIDAI<br>EVEL |
|----|-----------|------------|---------------|
|    | T         | T          | )             |
|    | Ĺ         | J          | r             |
| e/ |           |            |               |

#### http://sigu.uroosevelt.edu.p

| 5  | Record Académico     |
|----|----------------------|
| C  | Avance Curricular    |
| II | Rendimiento por Cic  |
| 1  | Mis Notas del Períod |
| *  | Mis Asistencias      |
|    |                      |

🕼 Académica

 ✓ Esta opción te mostrara el porcentaje de asistencias que has tenido en cada uno de tus cursos

| N° | Código  | Curso                                      | Sección | Estado | Asistencias | % Asistencias |
|----|---------|--------------------------------------------|---------|--------|-------------|---------------|
| 1  | CYF301  | CONTABILIDAD II                            | N1      | м      | G7 7 de 9   | 77.78%        |
| 2  | CYF302  | ADMINISTRACIÓN II: ADMINISTRACIÓN SUPERIOR | N1      | M      | 12° 0 de 0  |               |
| 3  | CYF303  | FINANZAS I: MATEMÁTICA FINANCIERA          | N1      | м      | 12 2 de 5   | 40%           |
| 4  | CYF304  | ECONOMÍA II                                | N1      | м      | 12°3 de 8   | 37.5%         |
| 5  | EEGG305 | METODOLOGÍA DE LA INVESTIGACIÓN CIENTÍFICA | N1      | м      | 12 5 de 8   | 62.5%         |
|    |         |                                            |         |        |             |               |
|    |         | 2017 @-11844                               |         |        |             |               |